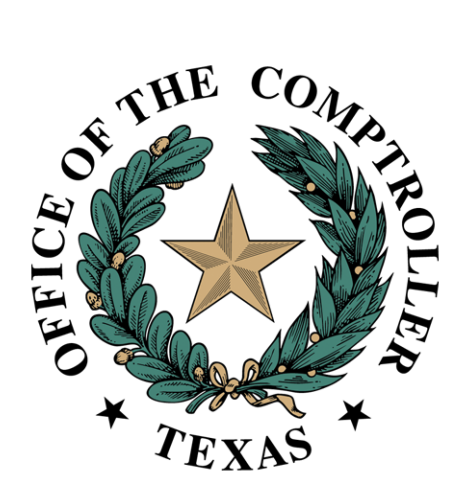

# Property Tax Arbitration System (PTAS) Appraisal District User Guide May 2024

# Contents

| Property Tax Arbitration System (PTAS)1        |
|------------------------------------------------|
| Introduction                                   |
| User Roles Available for Appraisal Districts   |
| Appraisal District View Only                   |
| Appraisal District Reviewer                    |
| Accessing PTAS                                 |
| eSystems Profile                               |
| Adding/Modifying Users                         |
| Locating the PTAS Tile                         |
| Request Numbering                              |
| Reviewing Requests                             |
| Reviewing RBAs                                 |
| Reviewing LBAs                                 |
| Settlement Period                              |
| Waiver of Settlement Period14                  |
| Withdrawal14                                   |
| Arbitrator Assignment and Hearing Scheduling15 |
| Arbitrator Determination and Award             |
| Dismissals                                     |
| Awards                                         |
| Future Enhancements                            |

# Introduction

The Comptroller's office developed the Property Tax Arbitration System (PTAS) to allow for more transparency in the arbitration process and to reduce the time and cost associated with administration of the arbitration processes.

Tax Code Chapter 41A and <u>Comptroller arbitration rules</u> provide the foundation of the binding arbitration process. <u>Comptroller Rule 9.4206</u> specifically addresses appraisal district responsibly for processing requests for arbitration. Additional information about arbitration and the arbitrator registry is available on the <u>Regular Binding Arbitration</u>, <u>Limited Binding Arbitration</u> and <u>Arbitrator Registry Application</u> websites.

<u>Comptroller Rule 9.4203</u> prohibits parties to an arbitration and arbitrators from seeking the Comptroller's advice or direction on a matter relating to a pending arbitration. An arbitration is pending from the date a party files an arbitration request until the date of delivery of the award. This prohibition does not apply to the Comptroller's administrative matters, including the processing and curing of requests and deposits.

All screenshots in this document may change as improvements are made to PTAS.

| User                            | View        | Edit        | Download   | Suggested                                                                                                    |
|---------------------------------|-------------|-------------|------------|----------------------------------------------------------------------------------------------------|
|                                 | Information | Information | Attachment | Users                                                                                                    |
| Appraisal District<br>View Only | Yes         | No          | Yes        | Chief appraiser<br>Taxpayer Liaison Officer<br>Appraisal district<br>employees who will<br>participate in arbitration<br>settlement negotiations or<br>hearings |
| Appraisal District<br>Reviewer  | Yes         | Yes         | Yes        | Appraisal district staff<br>responsible for reviewing<br>RBA and LBA requests<br>received from filers                                                           |

# User Roles Available for Appraisal Districts

### Appraisal District View Only

This role has view only access. Assign this role to users who must be able to see information, but not edit. This role can view the Appraisal District Dashboard, which shows all filed Regular Binding Arbitration (RBA) and Limited Binding Arbitration (LBA) requests from within the county; view RBA and LBA request data; and download attachments. We recommend this role for the chief appraiser, Taxpayer Liaison Officer and appraisal district employees who will participate in binding arbitration settlement negotiations or hearings.

### Appraisal District Reviewer

This role has the same access as the Appraisal District View Only users and access to **edit** the appraisal district form sections of RBA and LBA requests. This role can also review and submit responses to appraisal district form questions that verify account and property data on requests with a status of Pending Appraisal District Review, Appraisal District Review in Progress or Cure Needed – Appraisal District. This role can attach documents to requests for PTAD to review and receive email notifications for requests, including request status updates and arbitrator acceptance notifications.

We recommend this role for appraisal district staff responsible for reviewing RBA and LBA request received from filers.

# Accessing PTAS eSystems Profile

PTAS users must register and create an eSystems profile at <u>security.app.cpa.state.tx.us</u>. Information on creating an eSystems profile is available on the <u>New User Registration</u> webpage. We recommend using the latest version of Google Chrome, Microsoft Edge, Firefox or Safari for the best user experience.

| Welcome to eSystem | S               | First time user?                                                           |  |  |  |
|--------------------|-----------------|----------------------------------------------------------------------------|--|--|--|
|                    |                 | Create a profile now.                                                      |  |  |  |
|                    |                 | Start managing your tax-related business more easily and all in one place. |  |  |  |
| Password:          |                 |                                                                            |  |  |  |
|                    |                 |                                                                            |  |  |  |
| Show password      |                 |                                                                            |  |  |  |
| LOG IN             |                 |                                                                            |  |  |  |
|                    | Forgot User ID? |                                                                            |  |  |  |

## Adding/Modifying Users

To add or modify an appraisal district user's access, email the name, email address, eSystems username, county and user role to <u>ptad.arbitration@cpa.texas.gov</u>. We process access change requests in the order received.

### Locating the PTAS Tile

After logging into eSystems, select See More and scroll to the bottom of the program list.

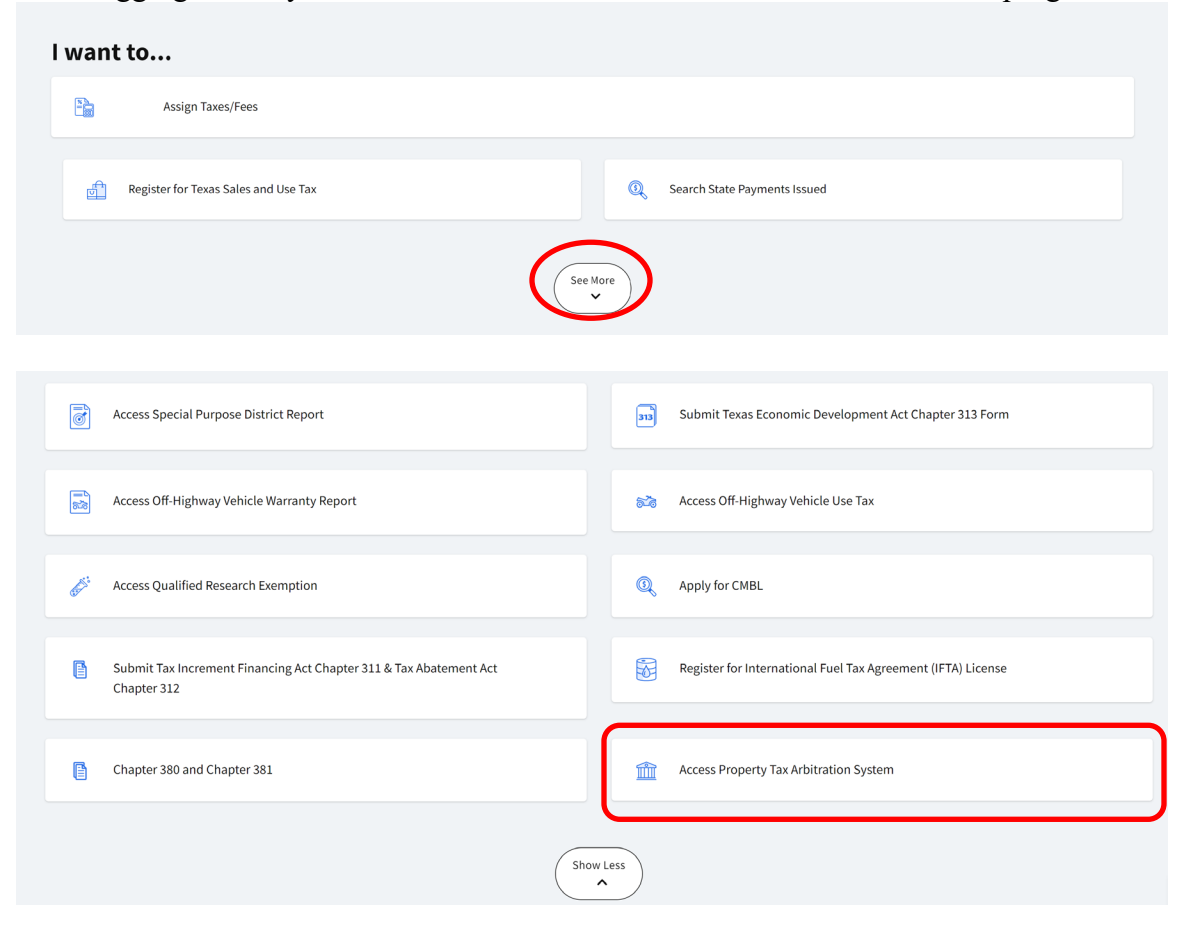

Select Access Property Tax Arbitration System to access the appraisal district dashboard.

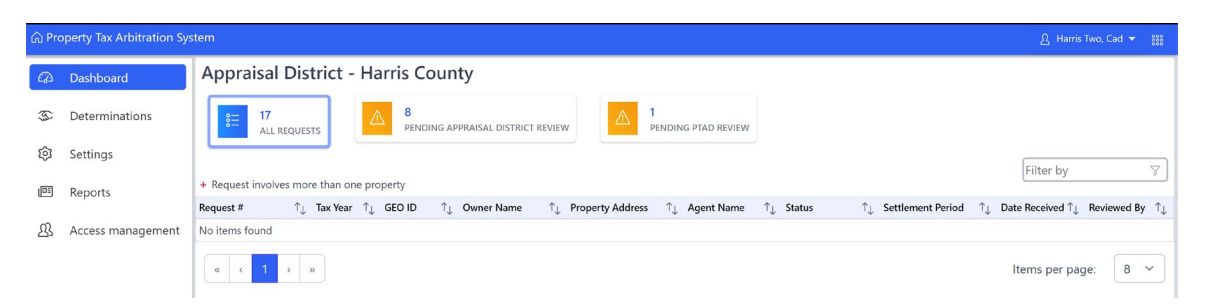

The appraisal district dashboard allows users to view filed RBA and LBA requests. PTAS indicates that a request is filed when the request form is complete, and the deposit paid.

The dashboard shows the PTAS-assigned request number, tax year, property account number, property owner name, property address, agent name, request status, settlement

period expiration date, date filed and appraisal district reviewer name. Columns can be sorted filtered and searched by specific data.

# Request Numbering

PTAS assigns the arbitration request numbers. **Exhibit 1** shows the prefix for each type of arbitration filing. Following each prefix is a dash and a six-digit system-generated number. Every RBA and LBA request will have a different six-digit number.

### Exhibit 1 Arbitration Number Prefixes

| Prefix | <b>Request</b> Type | Type of Filing                      |
|--------|---------------------|-------------------------------------|
| RBAE   | RBA                 | PTAS – electronic filing            |
| RBAP   | RBA                 | Paper filing (property owners only) |
| LBAE   | LBA                 | PTAS – electronic filing            |
| LBAP   | LBA                 | Paper filing (property owner only)  |

Each RBA request begins with RBAE, for requests filed using PTAS or RBAP, for requests filed by paper and scanned into PTAS. LBA requests are labeled as LBAE, for requests filed using PTAS or LBAP, for requests filed by paper and scanned into PTAS.

Because some appraisal districts have systems and processes using the previous number format, appraisal districts have the option to assign an appraisal district arbitration number to each request during the Appraisal District Review status.

# Reviewing Requests Reviewing RBAs

Appraisal District Reviewers can select Pending Appraisal District Review at the top of the dashboard to display a list of the requests ready for appraisal district review.

The red plus sign next to a request number on the dashboard indicates the request is for contiguous properties.

| Appraisal                                                                         | Appraisal District - Harris County |          |            |            |              |      |                           |      |            |   |                           |          |                   |      |                         |             |
|-----------------------------------------------------------------------------------|------------------------------------|----------|------------|------------|--------------|------|---------------------------|------|------------|---|---------------------------|----------|-------------------|------|-------------------------|-------------|
| 17       8         ALL REQUESTS       8         PENDING APPRAISAL DISTRICT REVIEW |                                    |          |            |            |              |      |                           |      |            |   |                           |          |                   |      |                         |             |
| Filter by 🖓                                                                       |                                    |          |            |            |              |      |                           |      |            |   |                           |          |                   |      |                         |             |
|                                                                                   | *                                  |          | e property |            |              |      |                           |      |            | ^ |                           |          |                   |      | Date Received           | D 1 10 A    |
| Request #                                                                         | ΤĻ                                 | Tax Year | ↓ GEO IL   | <b>)</b> , | Owner Name   | .l.Ť | Property Address          | .1.↑ | Agent Name | î | Status                    | .1.Î     | Settlement Period | .î.↑ | $\uparrow_{\downarrow}$ | Reviewed By |
| LBAE-003855 +                                                                     |                                    | 2024     |            |            | Adams, PO    |      | 123 zee st                |      |            |   | Pending Appraisal Distric | t Review | )                 |      |                         |             |
| RBAE-003845                                                                       |                                    | 2023     |            |            |              |      | 5158 Chocolate<br>Factory |      |            |   | Pending Appraisal Distric | t Review | )                 |      |                         |             |
| RBAE-003844                                                                       |                                    | 2024     |            |            | Berryman, Me | gan  | 555 Candy Moun            | tain |            |   | Pending Appraisal Distric | t Review |                   |      |                         |             |

To review a request, select the blue request number in the first column.

| Appraisa                                  | Appraisal District - Harris County |          |                       |                           |                |                         |                           |          |                     |                         |                              |       |                                           |                                     |             |                         |
|-------------------------------------------|------------------------------------|----------|-----------------------|---------------------------|----------------|-------------------------|---------------------------|----------|---------------------|-------------------------|------------------------------|-------|-------------------------------------------|-------------------------------------|-------------|-------------------------|
| €= 17<br>ALL                              | REQUE                              | ISTS     | ⚠                     | <mark>8</mark><br>pending | APPRAISAL DIST | RICT RE                 |                           | <u>î</u> | 1<br>PENDING PTAD I | REVIEW                  | 1                            |       |                                           |                                     |             |                         |
| + Request involves more than one property |                                    |          |                       |                           |                |                         |                           |          |                     |                         |                              |       |                                           |                                     |             |                         |
| Request #                                 | $\uparrow_{\downarrow}$            | Tax Year | ↑ <sub>↓</sub> Geo Ie | • ↑↓                      | Owner Name     | $\uparrow_{\downarrow}$ | Property Addres           | is ↑     | ↓ Agent Name        | $\uparrow_{\downarrow}$ | Status                       | ↑↓    | Settlement Period $\uparrow_{\downarrow}$ | Date Received $\uparrow_\downarrow$ | Reviewed By | $\uparrow_{\downarrow}$ |
| LBAE-003855                               | +                                  | 2024     |                       |                           | Adams, PO      |                         | 123 zee st                |          |                     |                         | Pending Appraisal District R | eview | )                                         |                                     |             |                         |
| RBAE-003845                               | )                                  | 2023     |                       |                           |                |                         | 5158 Chocolate<br>Factory | •        |                     |                         | Pending Appraisal District R | eview |                                           |                                     |             |                         |
| RBAE-003844                               |                                    | 2024     |                       |                           | Berryman, Me   | gan                     | 555 Candy Mou             | Intain   |                     |                         | Pending Appraisal District R | eview |                                           |                                     |             |                         |

Selecting the request number will open the Request Dashboard.

| Regular Binding Ar<br>Request Dashboard                                    | gular Binding Arbitration Request #, IBAE-001279 Status (Tensing Approximatione) Request Dashboard Appraisal District Review Attachments(0) Request History                                                                                                    |                                                 |                                                      |                                                   |                                                                    |                                                                             |  |  |  |  |
|----------------------------------------------------------------------------|----------------------------------------------------------------------------------------------------|-------------------------------------------------|------------------------------------------------------|---------------------------------------------------|--------------------------------------------------------------------|-----------------------------------------------------------------------------|--|--|--|--|
| Arbitration Status Tra                                                     | cker                                                                                                    |                                                 |                                                      |                                                   |                                                                    |                                                                             |  |  |  |  |
| Submiss                                                                    | ion                                                                                                    | Review                                          | Settlement Period                                    | Arbitrator                                        | Hearing                                                            | Determination                                                               |  |  |  |  |
| Request submitted on 04                                                    | 4/24/2024                                                                                                    | Pending Appraisal District Review by 05/04/2024 | Settlement period begins after reviews are completed | Arbitrator appointed after settlement period ends | Arbitrator will schedule hearing and provide<br>hearing procedures | A determination will be made by the arbitrator<br>after the hearing is held |  |  |  |  |
| Progress Notes<br>The appraisal district will n<br>appointed to this case. | agress Notes<br>he appsaids for this request. Where we have application for discrepancies that affect either the deposit amount or the eligibility of a property to be included on this request. Once the appraisal district completes their review, you will be notified and be given a chance to review any identified discrepancies before an arbitrator is<br>positive to this case. |                                                 |                                                      |                                                   |                                                                    |                                                                             |  |  |  |  |
| Property Owner Infor                                                       | mation                                                                                                    |                                                 |                                                      |                                                   |                                                                    |                                                                             |  |  |  |  |
| Name<br>Preeti Garg                                                        |                                                                                                    | Ownership Type<br>Individual                    |                                                      |                                                   |                                                                    |                                                                             |  |  |  |  |
| Contact Information                                                        |                                                                                                    |                                                 |                                                      |                                                   |                                                                    |                                                                             |  |  |  |  |
| Name<br>Garg, Preeti                                                       |                                                                                                    | Phone Number<br>(201) 478-1366                  | Email Address<br>preetiuatapr&@yopmail.co            | m                                                 |                                                                    |                                                                             |  |  |  |  |
| Mailing Address<br>4013 MINERAL DR                                         |                                                                                                    | City<br>LEANDER                                 | State/Province<br>Texas                              |                                                   | Country<br>USA                                                     |                                                                             |  |  |  |  |
| Zip Code<br>78641                                                          |                                                                                                    |                                                 |                                                      |                                                   |                                                                    |                                                                             |  |  |  |  |
| Request Details                                                            |                                                                                                    |                                                 |                                                      |                                                   |                                                                    |                                                                             |  |  |  |  |
| County in which the property<br>Anderson                                   | is located                                                                                                    | Tax year as shown on the Al<br>2024             | 18 Order                                             | Request involves contiguous tracts of land<br>No  | Arbitrator location preference<br>Outside of Anderson county       |                                                                             |  |  |  |  |
| Hearing type for this Arbitratic<br>In person only                         | on                                                                                                    |                                                 |                                                      |                                                   |                                                                    |                                                                             |  |  |  |  |
| Property Information                                                       |                                                                                                    |                                                 |                                                      |                                                   |                                                                    |                                                                             |  |  |  |  |
| Account Number<br>Street Address                                           |                                                                                                    |                                                 |                                                      | Request Property Details                          |                                                                    |                                                                             |  |  |  |  |
| 04242024<br>Texas 101                                                      | Type of Property<br>Residential                                                                                                    | Appeal Value Type<br>Ag/Timber Productivity Va  | ARB Order Received On<br>lue 04/16/2024              | Residence Homestead<br>Yes                        | Property Owner Value<br>\$666,000                                  | ARB Order Value<br>\$777,000                                                |  |  |  |  |
| 10,003, 101                                                                | Appeal Reasons Details Not Considered I                                                                                                    | Methodology Productivity Calculation            |                                                      |                                                   |                                                                    |                                                                             |  |  |  |  |

Select the blue **Appraisal District Review** tab followed by **Start Appraisal District Review** to begin the review.

| tequiar Binding Arbitration Request #: RBAE 001279 Status: Provide Approxit Discretioner    |                                                                                               |                                                       |                  |  |                  |                                 |  |  |  |  |  |
|---------------------------------------------------------------------------------------------|-----------------------------------------------------------------------------------------------|-------------------------------------------------------|------------------|--|------------------|---------------------------------|--|--|--|--|--|
| Request Dashboard                                                                           | Request Dashboaris Appraisal District Review Attachments(0) Request History                   |                                                       |                  |  |                  |                                 |  |  |  |  |  |
| Request Details                                                                             |                                                                                               |                                                       |                  |  |                  | Start Appraisal District Review |  |  |  |  |  |
| Property Owner<br>Garg, Preeti                                                              | Propert<br>Ander                                                                              | coration county                                       | Tax Year<br>2024 |  | Contiguous<br>No |                                 |  |  |  |  |  |
| Owner Account Questio                                                                       | ns                                                                                            |                                                       |                  |  |                  |                                 |  |  |  |  |  |
| Confirm owner account inform<br>1. Is county listed correct?<br>2. Is the property owner na | Lanfim owner account information, using your records for the tax year listed on this request. |                                                       |                  |  |                  |                                 |  |  |  |  |  |
| Properties                                                                                  |                                                                                               |                                                       |                  |  |                  |                                 |  |  |  |  |  |
| Select each property linked b                                                               | elow to review and confirm property account details, using                                    | your records for the tax year listed on this request. |                  |  |                  |                                 |  |  |  |  |  |
| Review Progress                                                                             |                                                                                               |                                                       |                  |  |                  |                                 |  |  |  |  |  |
| 0                                                                                           |                                                                                               |                                                       |                  |  |                  |                                 |  |  |  |  |  |
| # Reviewed                                                                                  | Property Account Number                                                                       | Identified Discrepancies                              |                  |  |                  |                                 |  |  |  |  |  |
|                                                                                             |                                                                                               |                                                       |                  |  |                  |                                 |  |  |  |  |  |
|                                                                                             |                                                                                               |                                                       |                  |  |                  |                                 |  |  |  |  |  |
|                                                                                             |                                                                                               |                                                       |                  |  |                  |                                 |  |  |  |  |  |

•

| Regular Binding Arbitration Request #: RBAE-001279 Status: Tendag Appendictment Tender                                                                                             |                                    |                                                                         |                   |                  |                                 |  |  |  |  |  |
|----------------------------------------------------------------------------------------------------|------------------------------------|-------------------------------------------------------------------------|-------------------|------------------|---------------------------------|--|--|--|--|--|
| Request Dashboard Appraisal District Review Attachments(0) Request History                                                                                                    |                                    |                                                                         |                   |                  |                                 |  |  |  |  |  |
| Request Details                                                                                                    |                                    |                                                                         |                   |                  | Start Appraisal District Review |  |  |  |  |  |
| Property Owner<br>Garg, Preeti                                                                                                    |                                    | Property Location<br>Anderson County                                    | Taix Year<br>2024 | Contiguous<br>No |                                 |  |  |  |  |  |
| Owner Account Questions                                                                                                    |                                    |                                                                         |                   |                  |                                 |  |  |  |  |  |
| Confirm owner account information, using your records for the tax year listed on this request.  I. b compl failed correct? Use O No Use O No No No No No No No No No No No No No N |                                    |                                                                         |                   |                  |                                 |  |  |  |  |  |
| Properties                                                                                                    |                                    |                                                                         |                   |                  |                                 |  |  |  |  |  |
| Select each property linke                                                                                                    | d below to review and confirm prop | erty account details, using your records for the tax year listed on thi | s request         |                  |                                 |  |  |  |  |  |
| Review Progress                                                                                                    |                                    |                                                                         |                   |                  |                                 |  |  |  |  |  |
| 0                                                                                                    |                                    |                                                                         |                   |                  |                                 |  |  |  |  |  |
| # Reviewed                                                                                                    | Property Account Numbe             | r Identifiet                                                            | d Discrepancies   |                  |                                 |  |  |  |  |  |

Complete the preliminary, request level, questions concerning the property's location, whether contiguous, and the property owner's name. You must complete the questions to continue.

|                         | Request Details                                                                                |                   |          |            |      |  |  |  |  |
|-------------------------|------------------------------------------------------------------------------------------------|-------------------|----------|------------|------|--|--|--|--|
|                         | Property Owner                                                                                 | Property Location | Tax Year | Contiguous |      |  |  |  |  |
|                         | Berryman, Megan                                                                                | Harris County     | 2024     | No         |      |  |  |  |  |
| Owner Account Questions |                                                                                                |                   |          |            |      |  |  |  |  |
|                         | Confirm owner account information, using your records for the tax year listed on this request. |                   |          |            |      |  |  |  |  |
|                         | 1. Is county listed correct?                                                                   |                   |          | 🔿 Yes      | O No |  |  |  |  |
|                         | 2. Is the property owner name correct?                                                         |                   |          | 🔿 Yes      | O No |  |  |  |  |
|                         |                                                                                                |                   |          |            |      |  |  |  |  |

### Select the blue property account number to begin the review for a property.

#### Properties

| Sele | Select each property linked below to review and confirm property account details, using your records for the tax year listed on this request. |                         |                          |  |  |  |  |  |  |  |
|------|----------------------------------------------------------------------------------------------------|-------------------------|--------------------------|--|--|--|--|--|--|--|
| Revi | Review Progress                                                                                                    |                         |                          |  |  |  |  |  |  |  |
| 0    | 0                                                                                                    |                         |                          |  |  |  |  |  |  |  |
| #    | Reviewed                                                                                                    | Property Account Number | Identified Discrepancies |  |  |  |  |  |  |  |
| 1    | 0                                                                                                    | 8974562                 |                          |  |  |  |  |  |  |  |
| 2    | 0                                                                                                    | 4563                    |                          |  |  |  |  |  |  |  |

Complete the Property Account questions. These are property specific questions including whether:

- a protest hearing was held, and ARB order issued;
- the property owner's information is confidential;
- the filer indicated the correct appraisal review board (ARB) value in the request;
- the request was filed by the statutory deadline;
- the protest filed was a Tax Code Section 41.41(a)(1) or (2) protest;
- the property has delinquent taxes; and
- litigation was filed on the same property for the same tax year.

Identify the property category and whether the property account number provided by the filer is the Geo ID or the R number.

| Reque                             | est Details                                            |                                                   |                                                  |                   |                          |
|-----------------------------------|--------------------------------------------------------|---------------------------------------------------|--------------------------------------------------|-------------------|--------------------------|
| Proper<br>Berry                   | ty Owner<br>nan, Megan                                 | Property Location<br>Harris County                | Tax Year<br>2024                                 | Contiguous<br>Yes |                          |
| Property Address<br>Contig Prop 1 |                                                        | Account Number<br>8974562                         | Account Number Homestead Exemption<br>8974562 No |                   | ARB Value<br>\$4,500,000 |
| Prope                             | rty Account Questions                                  |                                                   |                                                  |                   |                          |
| 1.                                | Was a Tax Code Section 41.41(a)(1) or (2) ARB order    | r issued for this property?                       |                                                  | Yes 🔿 No          |                          |
| 2.                                | Does the property account number match the ARB         | Yes 🔿 No                                          |                                                  |                   |                          |
| 3.                                | Is this account number the Geo ID or the R# for this   | Geo ID CR#                                        |                                                  |                   |                          |
| 4.                                | Property Category                                      | Property Category*                                |                                                  |                   |                          |
| 5.                                | Is the parcel address or owner information confider    | ntial?                                            |                                                  | 🔿 Yes 🔿 No        |                          |
| 6.                                | Does the ARB order or appraisal district records ind   | licate this property has a Residence Homestead ex | emption according to Tax Code Section 11.13?     | Yes 🔿 No          |                          |
| 7.                                | Is the ARB value correct?                              |                                                   |                                                  | Yes No            |                          |
| 8.                                | Was the request filed not later than the 60th day af   | Yes No                                            |                                                  |                   |                          |
| 9.                                | Are any taxes delinquent on the subject property??     |                                                   |                                                  | Yes No            |                          |
| 10.                               | Has litigation been filed for this property for the sa | me reason for the same tax year?                  |                                                  | Yes No            |                          |
|                                   |                                                        |                                                   |                                                  |                   |                          |

For discrepancies involving the deposit amount or property/account identification, provide additional comments and attachments, if relevant. This information and/or documentation is necessary to help determine if a request must go into the cure period.

| F | ile Upload                                                                         |
|---|------------------------------------------------------------------------------------|
|   | Uploaded File Name No documents attached                                           |
| B | xplanation                                                                         |
|   | Provide explanation regarding account number, homestead or ARB value discrepancies |

<u>Comptroller Rule 9.4244</u> requires the arbitrator to determine all jurisdictional issues, which includes discrepancies that are not related to the deposit or property/account identification.

For requests involving multiple properties, select the blue Property Account Number from the property chart and complete the Property Account Questions for each property in the request.

| Pro<br>Se<br>Re | Properties Select each property linked below to review and confirm property account details, using your records for the tax year listed on this request. Review Progress |                         |                          |  |  |  |  |  |  |
|-----------------|----------------------------------------------------------------------------------------------------|-------------------------|--------------------------|--|--|--|--|--|--|
| 0               |                                                                                                    |                         |                          |  |  |  |  |  |  |
| #               | Reviewed                                                                                                    | Property Account Number | Identified Discrepancies |  |  |  |  |  |  |
| 1               | 0                                                                                                    | 8974562                 |                          |  |  |  |  |  |  |
| 2               | 0                                                                                                    | 4563                    |                          |  |  |  |  |  |  |

#### Properties

Select each property linked below to review and confirm property account details, using your records for the tax year listed on this request.

#### **Review Progress**

|   |           | i of 2 Properties       |                          |
|---|-----------|-------------------------|--------------------------|
| # | Reviewed  | Property Account Number | Identified Discrepancies |
| 1 | $\oslash$ | 8974562                 |                          |
| 2 | 0         | 4563                    |                          |

#### Properties

| S               | Select each property linked below to review and confirm property account details, using your records for the tax year listed on this request. |                         |                          |  |  |  |  |  |
|-----------------|----------------------------------------------------------------------------------------------------|-------------------------|--------------------------|--|--|--|--|--|
| Review Progress |                                                                                                    |                         |                          |  |  |  |  |  |
|                 | 2 of 2 Properties                                                                                                    |                         |                          |  |  |  |  |  |
|                 |                                                                                                    |                         |                          |  |  |  |  |  |
| #               | Reviewed                                                                                                    | Property Account Number | Identified Discrepancies |  |  |  |  |  |
| 1               | $\odot$                                                                                                    | 8974562                 |                          |  |  |  |  |  |

2 🔗 4563

After reviewing all properties, provide:

- an appraisal district contact to share with the filer and arbitrator for settlement negotiations and scheduling; and
- The appraisal district assigned arbitration number, if any.

You can change the contact at any time.

### Select Complete Review.

| Appraisal District Assign      | ned Arbitration Number |                                 |     |                                                |
|--------------------------------|------------------------|---------------------------------|-----|------------------------------------------------|
| Appraisal District Arbitration | Number (Optional)      |                                 |     |                                                |
| Appraisal District Arbitr      | ation Contact          |                                 |     |                                                |
| First Name*<br>Appraisal       | Last Name*<br>District | Phone Number*<br>(512) 555-5555 | Ext | Email Address*<br>appraisal.district@gmail.com |
|                                |                        |                                 |     | Save Complete Review                           |

The request status will change on the dashboard to Pending PTAD Review or 45-Day Settlement Period. For cases entering the settlement period, the dashboard also displays the end date of the settlement period.

| Request #     | $\uparrow_{\downarrow}$ | Tax Year $\uparrow_{\downarrow}$ GEO ID | $\uparrow_{\downarrow}$ | Owner Name $\uparrow_{\downarrow}$ | Property Address $\uparrow_{\downarrow}$ | , Agent Name | $\uparrow_{\downarrow}$ | Status                 | $\uparrow_{\downarrow}$ | Settlement Period |
|---------------|-------------------------|-----------------------------------------|-------------------------|------------------------------------|------------------------------------------|--------------|-------------------------|------------------------|-------------------------|-------------------|
| RBAE-000579   |                         | 2024                                    |                         | Berryman, Megan                    | 13509 Briarcreek Loop                    | )            |                         | 45-Day Settlement Peri | iod                     | 05-24-2024        |
| RBAE-000248 + |                         | 2024                                    |                         | RBA 23, Test                       | Contig Prop 2                            |              |                         | 45-Day Settlement Peri | iod                     | 05-24-2024        |

### **Reviewing LBAs**

Appraisal District Reviewers select **Pending Appraisal District Review** at the top of the dashboard to display a list of requests ready for appraisal district review.

The red plus sign next to a request number on the dashboard indicates the request is for contiguous properties.

| Appraisal District - Harris County                                                         |                                                                 |                                    |                                                                             |                                                                          |                                                                           |  |  |  |  |
|--------------------------------------------------------------------------------------------|-----------------------------------------------------------------|------------------------------------|-----------------------------------------------------------------------------|--------------------------------------------------------------------------|---------------------------------------------------------------------------|--|--|--|--|
| 17<br>All requests     8<br>Pending appraisal district review     1<br>Pending ptad review |                                                                 |                                    |                                                                             |                                                                          |                                                                           |  |  |  |  |
| + Request involves more than one property                                                  |                                                                 |                                    |                                                                             |                                                                          |                                                                           |  |  |  |  |
| Request # $\uparrow_{\downarrow}$                                                          | Tax Year $\uparrow_{\downarrow}$ GEO ID $\uparrow_{\downarrow}$ | Owner Name $\uparrow_{\downarrow}$ | Property Address $\uparrow_{\downarrow}$ Agent Name $\uparrow_{\downarrow}$ | Status $\uparrow_{\downarrow}$ Settlement Period $\uparrow_{\downarrow}$ | Date Received $\uparrow_{\downarrow}$ Reviewed By $\uparrow_{\downarrow}$ |  |  |  |  |
| LBAE-003855 +                                                                              | 2024                                                            | Adams, PO                          | 123 zee st                                                                  | Pending Appraisal District Review                                        |                                                                           |  |  |  |  |
| RBAE-003845                                                                                | 2023                                                            |                                    | 5158 Chocolate<br>Factory                                                   | Pending Appraisal District Review                                        |                                                                           |  |  |  |  |
| RBAE-003844                                                                                | 2024                                                            | Berryman, Megan                    | 555 Candy Mountain                                                          | Pending Appraisal District Review                                        |                                                                           |  |  |  |  |

To review a request, select the blue request number in the first column.

| Appraisal District - Harris County |                         |             |                                    |                   |                   |                                |                         |                                           |                                     |                                   |
|------------------------------------|-------------------------|-------------|------------------------------------|-------------------|-------------------|--------------------------------|-------------------------|-------------------------------------------|-------------------------------------|-----------------------------------|
| 8 75<br>All RE                     | QUESTS                  | 19<br>PEN   | DING APPRAISAL DISTRIC             | T REVIEW          | 5 PENDING PTAD    | REVIEW                         | 1<br>CURE NEEDE         | D - APPRAISAL DISTRICT                    |                                     |                                   |
| + Request involve                  | s more than o           | ne property |                                    |                   |                   |                                |                         |                                           | Filter by                           | 7                                 |
| Request #                          | ↑ <sub>↓</sub> Tax Year | Î↓ GEO ID   | $\uparrow_{\downarrow}$ Owner Name | 1 ↓ Property Addr | ess ↑↓ Agent Name | $\uparrow_{\downarrow}$ Status | $\uparrow_{\downarrow}$ | Settlement Period $\uparrow_{\downarrow}$ | Date Received $\uparrow_\downarrow$ | Reviewed By $\uparrow_\downarrow$ |
| RBAE-000557                        | 2024                    |             | Richardson, Mike                   | 7942 Sparta S     | t.                | Pending Appra                  | aisal District Review   |                                           |                                     |                                   |
| LBAE-000556 +                      | 2024                    |             | Doe, John                          | County Rd 51      | 2                 | Pending Appra                  | aisal District Review   |                                           |                                     |                                   |

### Selecting case number will open the Request Dashboard.

| Limited Binding Arbitration (LBA) Request - Request - LBAE-001283 Status: Pending Appraisal District Review |                                                             |                                                 |                                             |                                                |                                               |  |
|----------------------------------------------------------------------------------------------------|-------------------------------------------------------------|-------------------------------------------------|---------------------------------------------|------------------------------------------------|-----------------------------------------------|--|
| Request Dashboard Appraisal                                                                                 | Request Dashboard Appraisal District Review Request History |                                                 |                                             |                                                |                                               |  |
| Arbitration Status Tracker                                                                                  |                                                             |                                                 |                                             |                                                |                                               |  |
| Submission                                                                                                  | Review                                                      | Arbitrator                                      | Hearing                                     | Determination                                  |                                               |  |
| Request submitted on 04/24/2024                                                                             | Pending Appraisal District Review by 05/04/2024             | Appointed to hear case after review is complete | Present evidence and meet with arbitrator   | A determination will be made by the arbitrator |                                               |  |
| Progress Notes                                                                                              |                                                             |                                                 |                                             |                                                |                                               |  |
| The appraisal district will review your app                                                                 | olication for discrepancies that affect either              | the deposit amount or the eligibility of a pr   | operty to be included on this request. Once | the appraisal district completes their review  | w, you will be notified and be given a chance |  |
| to review any identified discrepancies be                                                                   | fore an arbitrator is appointed to this case.               |                                                 |                                             |                                                |                                               |  |
| Property Owner Information                                                                                  |                                                             |                                                 |                                             |                                                |                                               |  |
| Property Owner<br>Preeti Garg                                                                               | Property Owner Type<br>Individual                           | 2                                               |                                             |                                                |                                               |  |
| Request Details                                                                                             |                                                             |                                                 |                                             |                                                |                                               |  |
| County<br>Anderson                                                                                          | Tax Year<br>2024                                            | Hearing Type Preference<br>In person only       |                                             |                                                |                                               |  |

Select the blue Appraisal District Review tab followed by **Start Appraisal District Review** at the bottom of the screen.

| Limited B                                                                                                    | inding Arbitration (LBA) Rec                                                                          | Request #: LBA                                                      | E-000464 Status: Pen                                              | ding Appraisal District Review                                     |                                                        |  |  |  |
|----------------------------------------------------------------------------------------------------|----------------------------------------------------------------------------------------------------|---------------------------------------------------------------------|-------------------------------------------------------------------|--------------------------------------------------------------------|--------------------------------------------------------|--|--|--|
| Request D                                                                                                    | Appraisal District Rev                                                                                | iew                                                                 |                                                                   |                                                                    |                                                        |  |  |  |
| Arbitration Status Tracker                                                                                                    |                                                                                                    |                                                                     |                                                                   |                                                                    |                                                        |  |  |  |
| Subm                                                                                                    | ssion Review                                                                                          | Arbitrator                                                          | Hearing                                                           | Determination                                                      |                                                        |  |  |  |
| <ul> <li>Request<br/>on 03/27</li> </ul>                                                                                                    | 2024 Pending Appraisal<br>District Review by<br>04/06/2024                                            | Appointed to hear<br>case after review is<br>complete               | Present evidence and meet with arbitrator                         | A determination will<br>be made by the<br>arbitrator               |                                                        |  |  |  |
| Progress Not<br>The appraisa<br>appraisal dis                                                                                                    | es<br>Il district will review your application for di<br>trict completes their review, you will be no | screpancies that affect either t<br>tified and be given a chance to | ne deposit amount or the eligi<br>o review any identified discrep | ibility of a property to be incl<br>ancies before an arbitrator is | uded on this request. Once the appointed to this case. |  |  |  |
| Limited Binding Arbitration (LBA) Request       Request #: LBAE-000464       Status:       Pending Appraisal District Review         Request Dashboard       Appraisal District Review |                                                                                                    |                                                                     |                                                                   |                                                                    |                                                        |  |  |  |
| Request De                                                                                                    | tails                                                                                                 |                                                                     |                                                                   |                                                                    | Start Appraisal District Review                        |  |  |  |
| Select each p<br>Request De                                                                                                    | property linked below to review and confirm<br>stails                                                 | m property account details, us                                      | ing your records for the tax ye                                   | ear listed on this request.                                        |                                                        |  |  |  |
| Property Own<br>Karrie Cerd                                                                                                    | er Tax Year<br>a 2024                                                                                 |                                                                     | <sup>Address</sup><br>371 Teal Lane Kyle, TX, 7                   | 8640                                                               |                                                        |  |  |  |
| Review Pro                                                                                                    | gress                                                                                                 |                                                                     |                                                                   |                                                                    |                                                        |  |  |  |
| 0                                                                                                    |                                                                                                    |                                                                     |                                                                   |                                                                    |                                                        |  |  |  |
| # Reviewed                                                                                                    | Property Account Number                                                                               | Identified Discrepanci                                              | es                                                                |                                                                    |                                                        |  |  |  |
| 1 O                                                                                                    |                                                                                                    |                                                                     |                                                                   |                                                                    |                                                        |  |  |  |
|                                                                                                    | 08062018                                                                                              |                                                                     |                                                                   |                                                                    |                                                        |  |  |  |

# Select the blue property account number to begin the review for a property. This opens the review questions for the selected account number. Properties

| Property Owner<br>John Doe                                                                                                    | Tax Year Addre<br>2024 unde                                                                                                    | ess<br>efined undefined, undefined, unde                                                                                                    |     |
|----------------------------------------------------------------------------------------------------|----------------------------------------------------------------------------------------------------|----------------------------------------------------------------------------------------------------|-----|
| Review Progress                                                                                                    |                                                                                                    |                                                                                                    |     |
|                                                                                                    |                                                                                                    |                                                                                                    |     |
| <b>•</b>                                                                                                    |                                                                                                    |                                                                                                    |     |
| Reviewed                                                                                                    | Property Account Number Identified Discrepancies                                                                                    |                                                                                                    |     |
| 0                                                                                                    | 2000                                                                                                    |                                                                                                    |     |
| $\bigcirc$                                                                                                    | 1900                                                                                                    |                                                                                                    |     |
| 0                                                                                                    | 1800                                                                                                    |                                                                                                    |     |
| 0                                                                                                    | 1700                                                                                                    |                                                                                                    |     |
| nstructions                                                                                                    |                                                                                                    |                                                                                                    |     |
| nstructions<br>Complete the review<br>Request Details<br>Property Owner                                                                                                    | v questions and attach supporting documentation or provide an explanati<br>Tax Year                                                 | ion for each identified discrepancy<br>Address                                                                                                    |     |
| nstructions<br>Complete the review<br>Request Details<br>Property Owner<br>Doe, John                                                                                                    | v questions and attach supporting documentation or provide an explanati<br>Tax Year<br>2024                                         | ion for each identified discrepancy<br>Address<br>County Rd                                                                                                    | 512 |
| nstructions<br>Complete the review<br>Request Details<br>Property Owner<br>Doe, John                                                                                                    | v questions and attach supporting documentation or provide an explanati<br>Tax Year<br>2024                                         | ion for each identified discrepancy<br>Address<br>County Rd                                                                                                    | 512 |
| nstructions<br>Complete the review<br>Request Details<br>Property Owner<br>Doe, John<br>View Questions<br>Is this property listed on y                                                                                                    | v questions and attach supporting documentation or provide an explanati<br>Tax Year<br>2024<br>por appraisal roll?                  | ion for each identified discrepancy<br>Address<br>County Rd<br>                                                                                                    | 512 |
| Anstructions<br>Complete the review<br>equest Details<br>Property Owner<br>Doe, John<br>iew Questions<br>Is this property listed on y<br>What is the property cate                                                                                                    | v questions and attach supporting documentation or provide an explanati<br>Tax Year<br>2024<br>our appraisal roll?                  | ion for each identified discrepancy<br>Address<br>County Rd                                                                                                    | 512 |
| Astructions<br>Complete the review<br>equest Details<br>Property Owner<br>Doe, John<br>iew Questions<br>Is this property listed on y<br>What is the property cate,<br>Does the property owner                                                                                                    | v questions and attach supporting documentation or provide an explanati<br>Tax Year<br>2024                                         | ion for each identified discrepancy Address County Rd  Ves O No Property Category.*  O Yes O No                                                                                                    | 512 |
| Astructions<br>Complete the review<br>equest Details<br>Property Owner<br>Doe, John<br>iew Questions<br>Is this property listed on y<br>What is the property cate<br>Does the property aver<br>Does the property accourt                                                                                                    | v questions and attach supporting documentation or provide an explanati<br>Tax Year<br>2024                                         | ion for each identified discrepancy Address County Rd  Ves No Property Category.*  Ves No No No No No No                                                                                                    | 512 |
| Astructions<br>Complete the review<br>equest Details<br>Property Owner<br>Doe, John<br>is this property listed on y<br>What is the property cate<br>Does the property account<br>Is this account number th                                                                                                    | v questions and attach supporting documentation or provide an explanati<br>Tax Year<br>2024<br>bur appraisal roll?                  | ion for each identified discrepancy Address County Rd  Ves No Property Category.* Ves No No No No Ref Ref D Ref                                                                                                    | 512 |
| Anstructions<br>Complete the review<br>equest Details<br>Property Owner<br>Doe, John<br>iew Questions<br>Is this property listed on y<br>What is the property category<br>Does the property account<br>Is this account number th<br>Does the appraised value.                                                                                                    | v questions and attach supporting documentation or provide an explanati<br>Tax Year<br>2024<br>bur appraisal roll?                  | ion for each identified discrepancy Address County Rd  Ves No Property Category.*  Ves No O Yes No O Y | 512 |
| Astructions<br>Complete the review<br>equest Details<br>Property Owner<br>Doe, John<br>iew Questions<br>Is this property listed on y<br>What is the property cate<br>Does the property account<br>Is this account number th<br>Does the property account<br>Is this account number th<br>Does the property account<br>Is this account number th<br>Does the property have a                                                                                                    | Tax Year<br>2024                                                                                                    | ion for each identified discrepancy Address County Rd  Yes No Yes No Yes No Geo ID R# Yes No Yes No Yes No Yes No Yes No Yes No Yes No Yes No Yes No Yes No                                                                                                    | 512 |
| Astructions<br>Complete the review<br>Request Details<br>Property Owner<br>Doe, John<br>riew Questions<br>Is this property listed on y<br>What is the property cate<br>Does the property cate<br>Does the property owner<br>Does the property owner<br>Does the property owner<br>Does the property owner<br>Does the approject of the approvement of the approvement<br>State account number the<br>Does the approject of the approvement of the approvement of the appr | v questions and attach supporting documentation or provide an explanation         Tax Year         2024         bur appraisal roll? | ion for each identified discrepancy Address County Rd  Ves No Property Category.* Ves No O Geo ID R# O Yes No O Yes No O | 512 |
| Anstructions<br>Complete the review<br>equest Details<br>Property Owner<br>Doe, John<br>iew Questions<br>Is this property listed on y<br>What is the property cate<br>Does the property account<br>Is this count number th<br>Does the appraised value,<br>Does this property have a<br>Was a protest filed for this<br>Did the property owner                                                                                                    | Tax Year<br>2024<br>bur appraisal roll?                                                                                             | ion for each identified discrepancy Address County Rd  Ves No Property Category.* Ves No No Ves No Ves No Ves No Ves No Ves No Ves No Ves No Ves No Ves No Ves No Ves No Ves No Ves No Ves No Ves No Ves No Ves No                                                                                                    | 512 |
| nstructions<br>Complete the review<br>Request Details<br>Property Owner<br>Doe, John<br>view Questions<br>Is this property listed on y<br>What is the property cates<br>Does the property accour<br>Is this account number th<br>Does the appraised value,<br>Does this property accour<br>Is this account number th<br>Does the appraised value,<br>Does this property aver a<br>Was a protest filed for thi<br>Did the chairman of the a<br>Or eview board or chief app<br>10th day after the date th                                                                                                    | Tax Year<br>2024<br>our appraisal roll?                                                                                             | ion for each identified discrepancy Address County Rd  Ves No Property Category.*  Ves No Oves No Oves | 512 |
| nstructions<br>Complete the review<br>Request Details<br>Property Owner<br>Doe, John<br>view Questions<br>Is this property listed on y<br>What is the property cate<br>Does the property accourt<br>to be sthe property accourt<br>Does the property accourt<br>be this account number th<br>Does the property aver<br>Does the property aver<br>Does the property aver<br>Was a protest filed for this<br>Did the chairman of the a<br>Ut day after the date th<br>To th day after the date th                                                                                                    | Tax Year<br>2024<br>Dur appraisal roll?                                                                                             | ion for each identified discrepancy Address County Rd  Ves No Property Category.*  Ves No Geo ID R# Ves No Geo ID R# Ves No Ves No Ves No Ves No Ves No Ves No Ves No Ves No Ves No Ves No Ves No Ves No Ves No Ves No                                                                                                    | 512 |

Complete the Property Account questions. These are property specific questions, including whether:

- the property is listed on the appraisal roll;
- the property owner's name on the request matches the owner in the appraisal district records;
- the filer indicated the correct noticed value for the property;
- the property has a homestead exemption;
- a protest was filed for the property for the tax year indicated;
- proper notice was delivered according to Tax Code Section 41A.015;
- the chief appraiser or ARB responded to the notice;
- the request was filed by the statutory deadline;
- the protest filed was a Tax Code Section 41.41(a)(1) or (2) protest;
- the property has delinquent taxes; and
- litigation was filed on the same property for the same tax year.

Identify the property category and whether the property account number provided by the filer is the Geo ID or the R number.

For discrepancies involving the deposit amount or property/account identification, provide additional comments and attachments, if relevant. This information and/or documentation is necessary to help determine if a request must go into the cure period.

| F | ile Upload                                                             |  |
|---|------------------------------------------------------------------------|--|
|   | Jploaded File Name<br>No documents attached                            |  |
| E | xplanation                                                             |  |
|   | Provide explanation or comments regarding the identified discrepancies |  |

<u>Comptroller Rule 9.4223</u> requires the arbitrator to determine all jurisdictional issues, which includes discrepancies that are not related to the deposit or property/account identification.

For requests involving multiple properties, select the blue Property Account Number from the property chart and complete the Property Account Questions for each property in the request.

| Prop      | perties                 |                                  |                               |                                  |                                                      |
|-----------|-------------------------|----------------------------------|-------------------------------|----------------------------------|------------------------------------------------------|
| Sel       | ect each property linke | ed below to review and confirm p | property account details, usi | ng your records for the tax year | listed on this request.                              |
| Rec       | uest Details            |                                  |                               |                                  |                                                      |
| Pro<br>Jo | operty Owner<br>hn Doe  |                                  | Tax Year<br>2024              |                                  | Address<br>undefined undefined, undefined, undefined |
| Rev       | view Progress           |                                  |                               |                                  |                                                      |
|           |                         | 4 of 10 Properties               |                               |                                  |                                                      |
| #         | Reviewed                | Property Account Number          |                               | Identified Discrepancies         |                                                      |
| 1         | $\odot$                 | 2000                             |                               |                                  |                                                      |
| 2         | $\odot$                 | 1900                             |                               |                                  |                                                      |
| 3         | $\odot$                 | 1800                             |                               |                                  |                                                      |
| 4         | $\odot$                 | 1700                             |                               |                                  |                                                      |
| 5         | 0                       | 1600                             |                               |                                  |                                                      |
| «         | < 1 2 > »               |                                  |                               |                                  |                                                      |

After reviewing all properties, provide:

- an appraisal district contact to share with the filer and arbitrator for settlement negotiations and scheduling; and
- The appraisal district assigned arbitration number, if any.

You can change the contact at any time.

### Select Complete Review.

| Appraisal District Assigned Ar        | bitration Number       |                                 |     |                                                |
|---------------------------------------|------------------------|---------------------------------|-----|------------------------------------------------|
| Appraisal District Arbitration Number | r (Optional)           |                                 |     |                                                |
| Appraisal District Arbitration (      | Contact                |                                 |     |                                                |
| First Name*<br>Appraisal              | Last Name*<br>District | Phone Number*<br>(512) 555-5555 | Ext | Email Address*<br>appraisal.district@gmail.com |
| ARB Contact                           |                        |                                 |     |                                                |
| First Name*<br>ARB                    | Last Name*<br>Contact  | Phone Number*<br>(512) 777-7777 | Ext | Email Address*<br>ARB.contact@gmail.com        |
|                                       |                        |                                 |     | Save Complete Review                           |

The request status will change on the dashboard to Pending PTAD Review or Pending Arbitrator Acceptance.

| Request #     | $\uparrow_{\downarrow}$ Tax Year | $\uparrow_{\downarrow}$ GEO ID | $\uparrow_{\downarrow}$ Owner Name | ↑↓ Property Address | ↑↓ Agent Name | $\uparrow_{\downarrow}$ Status | $\uparrow_{\downarrow}$ |
|---------------|----------------------------------|--------------------------------|------------------------------------|---------------------|---------------|--------------------------------|-------------------------|
| LBAE-000554 + | 2024                             |                                | Gribble, Dale                      | County Rd 512       |               | Pending Art                    | bitrator Acceptance     |

# Settlement Period

After the appraisal district review of a RBA request, the request enters a 45-day settlement period (if there are no discrepancies impacting the deposit or property/account identification). During this period and prior to arbitrator assignment, the parties may settle the case and the filer may withdraw the case.

The settlement negotiation processes may vary by appraisal district.

There is not a settlement period for LBA.

### Waiver of Settlement Period

A filer may request to waive the 45-day settlement period for RBA. If the appraisal district agrees to the waiver, an arbitrator will immediately be appointed to the case.

## Withdrawal

For requests filed by paper, property owners must complete the <u>Notice of Arbitration</u> <u>Withdrawal</u> (Form 50-830) and send it to all parties and the Comptroller's office.

For requests filed in PTAS, filers must withdraw the case within the system.

Withdrawals received prior to arbitrator acceptance are considered timely and the deposit is refunded, minus the Comptroller's \$50 administrative fee.

Withdrawals received after arbitrator acceptance are considered untimely and the arbitrator may charge up to the full amount of the property owner's deposit, minus the Comptroller's \$50 administrative fee. Any fee charged by the arbitrator is paid out of the property owner's deposit.

When a case is withdrawn, the status of the case on the dashboard changes to Withdrawn.

| Appraisal District - Anderson County                                   |                                  |                                |                                    |                           |                   |                    |           |  |  |  |
|------------------------------------------------------------------------|----------------------------------|--------------------------------|------------------------------------|---------------------------|-------------------|--------------------|-----------|--|--|--|
| 8         351<br>ALL REQUESTS           + Request involves more than o | 53<br>PENDING                    | APPRAISAL DISTRICT REVIE       | w                                  | 28<br>PENDING PTAD REVIEW | CURE NEEDED -     | APPRAISAL DISTRICT |           |  |  |  |
| Request # $\uparrow_{\downarrow}$                                      | Tax Year $\uparrow_{\downarrow}$ | geo id $\uparrow_{\downarrow}$ | Owner Name $\uparrow_{\downarrow}$ | Property Addre            | ess↑↓ Ager        | it Name↑↓          | Status ↑  |  |  |  |
| LBAE-000788                                                            | 2024                             |                                | Dandy, Jim                         | 211 Joe Louis<br>75803    | St, Palestine, TX |                    | Withdrawn |  |  |  |
| RBAE-000775                                                            | 2024                             |                                | Kuanar, Ranjan                     | Test 123 st               |                   |                    | Withdrawn |  |  |  |

# Arbitrator Assignment and Hearing Scheduling

When PTAS assigns an arbitrator, the status of the case on the dashboard changes to Pending Arbitrator Acceptance.

| Request #   | $\uparrow_{\downarrow}$ | Tax Year $\uparrow_{\downarrow}$ GEO | OID $\uparrow_{\downarrow}$ | Owner Name      | $\uparrow_{\downarrow}$ | Property Address | $\uparrow_{\downarrow}$ | Agent Name | $\uparrow_{\downarrow}$ | Status             | $\uparrow$ |
|-------------|-------------------------|--------------------------------------|-----------------------------|-----------------|-------------------------|------------------|-------------------------|------------|-------------------------|--------------------|------------|
| RBAE-000419 |                         | 2024                                 |                             | Burleigh, Cathe | rine                    | 1910 Rogers St   |                         |            |                         | Pending Arbitrator | Acceptance |

PTAS notifies arbitrators of pending assignments by email. Arbitrators accept or decline an assignment immediately within the system. If an arbitrator does not accept an assignment within 10 calendar days, PTAS removes the arbitrator from the case and assigns a new arbitrator.

After an arbitrator accepts a case, the status on the dashboard changes to Arbitrator Accepted and contact information for the parties becomes available. Withdrawals received while in the Arbitrator Accepted status or beyond are considered untimely.

| Request #   | $^{↑ ↓}$ Tax Year $^{↑ ↓}$ GEO ID | $\uparrow_{\downarrow}$ Owner Name | $\uparrow_{\downarrow}$ Property Address $\uparrow_{\downarrow}$ Agent Name | $\uparrow_{\downarrow}$ Status |
|-------------|-----------------------------------|------------------------------------|-----------------------------------------------------------------------------|--------------------------------|
| RBAE-000374 | 2024                              | Wade, KD                           | 49 Prestwick Ln,<br>Amarillo, TX 79124                                      | Arbitrator Accepted            |

After an arbitrator schedules a hearing and adds the hearing date information to the request dashboard, the status changes to Hearing Scheduled.

| Appraisal Dis                     | Appraisal District - Anderson County                            |                                    |                                      |                 |                                           |  |  |  |  |  |  |  |
|-----------------------------------|-----------------------------------------------------------------|------------------------------------|--------------------------------------|-----------------|-------------------------------------------|--|--|--|--|--|--|--|
| € 372<br>ALL REQUES               | TS 50<br>PENDING APP                                            | PRAISAL DISTRICT REVIEW            | 29<br>PENDING PTAD REVI              | ew 2<br>CURE    | NEEDED - APPRAISAL DISTRICT               |  |  |  |  |  |  |  |
| Request # $\uparrow_{\downarrow}$ | Tax Year $\uparrow_{\downarrow}$ GEO ID $\uparrow_{\downarrow}$ | Owner Name $\uparrow_{\downarrow}$ | Property Address ↑↓ Agent            | Name↑↓ Status ↓ | Settlement Period $\uparrow_{\downarrow}$ |  |  |  |  |  |  |  |
| LBAE-000867                       | 2024                                                            | Owner, Sam                         | Travel Way                           | Hearing Sch     | neduled                                   |  |  |  |  |  |  |  |
| LBAE-000476 +                     | 2024                                                            | Cabello, Myriah                    | 109 Friendship Rd. Kyle,<br>TX 78640 | Hearing Sch     | neduled                                   |  |  |  |  |  |  |  |

| Li | imited Binding Arl                                      | oitration (LBA) Requ               | est Request #: LBAE-                             | 000867 Status: Hearing                       | g Scheduled                                    |  |  |
|----|---------------------------------------------------------|------------------------------------|--------------------------------------------------|----------------------------------------------|------------------------------------------------|--|--|
|    | Request Dashboard                                       | Appraisal District Review          |                                                  |                                              |                                                |  |  |
| 1  | Arbitration Status Trac                                 | ker                                |                                                  |                                              |                                                |  |  |
|    | Submission                                              | Review                             | Arbitrator                                       | Hearing                                      | Determination                                  |  |  |
|    | <ul> <li>Request submitted on<br/>04/17/2024</li> </ul> | Complete Complete<br>on 04/19/2024 | Arbitrator Accepted<br>Complete on<br>04/23/2024 | Hearing Scheduled for<br>04/24/2024 16:52:25 | A determination will be made by the arbitrator |  |  |

The Arbitration Status Tracker shows the hearing date and time for each case.

After a hearing date passes, the status on the dashboard changes to Pending Determination until the arbitrator enters the award for the case.

| Regular Binding Arbitration Report # RBAF-400408 Status (Hoof a Security Arbitration) Request Dashboard Appraisal District Review Attachments(0) |                                                |                                           |                                            |                                 |                                                |  |  |  |  |
|----------------------------------------------------------------------------------------------------|------------------------------------------------|-------------------------------------------|--------------------------------------------|---------------------------------|------------------------------------------------|--|--|--|--|
| Arbitration Status Tracker                                                                                                    |                                                |                                           |                                            |                                 |                                                |  |  |  |  |
| Submission                                                                                                    | Review                                         | Settlement Period                         | Arbitrator                                 | Hearing                         | Determination                                  |  |  |  |  |
| Request submitted on 03/18/2024                                                                                                    | Request Review Complete Complete on 03/18/2024 | Settlement period completed on 03/18/2024 | Arbitrator Accepted Complete on 03/15/2024 | Hearing Completed on 04/15/2024 | A determination will be made by the arbitrator |  |  |  |  |
| Progress Notes The arbitrator Will review the information and evidence presented at the arbitrator hearing and make a determination.             |                                                |                                           |                                            |                                 |                                                |  |  |  |  |

# Arbitrator Determination and Award

Arbitrators must use PTAS to make determinations on both RBA and LBA cases. Paper award forms are no longer allowed. A printable PDF version of the award form will be available in PTAS.

### Dismissals

When an arbitrator dismisses a case, the status on the dashboard changes to Dismissed.

| Appraisal Dis                     | trict - An                       | derson C                       | County                             |            |                         |                             |                                  |     |                  |
|-----------------------------------|----------------------------------|--------------------------------|------------------------------------|------------|-------------------------|-----------------------------|----------------------------------|-----|------------------|
| STE 372<br>ALL REQUES             | STS                              | 50<br>PENDING A                | PPRAISAL DISTRICT REVIEW           |            |                         | 29<br>PENDING               | PTAD REVIEW                      |     | 2<br>CURE NEEDED |
| + Request involves mo             | re than one pro                  | perty                          |                                    |            |                         |                             |                                  |     |                  |
| Request # $\uparrow_{\downarrow}$ | Tax Year $\uparrow_{\downarrow}$ | geo id $\uparrow_{\downarrow}$ | Owner Name $\uparrow_{\downarrow}$ | Pro        | perty Ado               | dress $\uparrow_\downarrow$ | Agent Name $\uparrow_\downarrow$ | Sta | tus↑↓            |
| RBAE-000005                       | 2022                             |                                | Rudd, Paul                         | 14(<br>Pal | )9 E Park<br>estine, TX | Ave,<br>( 75801             |                                  | Di  | smissed          |
| RBAE-000004                       | 2022                             |                                | Rudd, Paul                         | 140<br>Pal | )9 E Park<br>estine, TX | Ave,<br>( 75801             |                                  | Di  | smissed          |

The appraisal district can select the request from the dashboard and select the Award tab to view the dismissal reason.

| Regular Binding Ar                      | Request #: R | BAE-0000           | 05 Status: | Dismissed          |                                                                     |                     |  |
|-----------------------------------------|--------------|--------------------|------------|--------------------|---------------------------------------------------------------------|---------------------|--|
| Request Dashboard                       | Attachments( | ) Award            | )          |                    |                                                                     |                     |  |
| Arbitrator Dismissal                    |              |                    |            |                    |                                                                     |                     |  |
| Property Owner Tax Year Rudd, Paul 2022 |              | County<br>Anderson | County     |                    |                                                                     |                     |  |
| Property Address                        |              | Account No         | Geo ID     | CAD Arbitration No | C                                                                   | Dismissal Reason(s) |  |
| 1409 E Park Ave, Palestine, TX 7        | 65136922     |                    |            | 1                  | . The property owner or property owners agent withdraw the request. |                     |  |

### Awards

When an arbitrator awards a case, the status on the dashboard changes to either Determination in Favor of Appraisal District or Determination in Favor of Property Owner. The appraisal district can select the request from the dashboard and select the Award tab to view the determination.

If a case is determined in favor of a property owner, the appraisal district is responsible for paying the arbitrator's fee outside of PTAS. The appraisal district must pay the arbitrator's fee upon notification of an award made in PTAS.

# **Future Enhancements**

PTAD is continuously working on improvements to PTAS and will be updating screens and experiences, including extensive reporting and data download options, often within the first several months after going live. Feel free to reach out with comments or suggestions for future enhancements by emailing <u>ptad.arbitration@cpa.texas.gov</u>.